## Conexión a Escritorio Remoto

## ¿Qué es una conexión a Escritorio Remoto?

Una conexión a Escritorio Remoto, le permite tener acceso total a un equipo que esté conectado a la red SOCIALES. Por ejemplo, puede usar todos los programas, archivos y recursos de red desde su equipo doméstico y estar como si estuviese sentado frente a su equipo del trabajo.

## ¿Cómo lo solicito?

Para utilizar este servicio deberá completar el siguiente formulario de nuestro sitio web: <u>http://www.sociales.uba.ar/?page\_id=20245</u>

## ¿Cómo lo utilizo?

Una vez confirmada su solicitud, puede acceder remotamente a su puesto de trabajo desde cualquier equipo que disponga de un navegador web (Chrome, Firefox, Internet Explorer) y una conexión a internet.

Como requisito mínimo debe estar encendido el equipo al que quiere acceder remotamente (su puesto de trabajo) y tener instalado JAVA en el equipo desde donde accede (¿Cómo descargo e instalo Java? Siga las instrucciones en <u>http://www.java.com/es/download</u>).

1) Para acceder remotamente a su puesto de trabajo ingrese a la siguiente dirección: <u>https://accesoremoto.sociales.uba.ar</u> y acepte el certificado de Seguridad (*La página de Acceso Remoto, es una página segura, certificada por la Universidad de Buenos Aires. Los navegadores de internet, como Explorer, Firefox o Chrome, no reconocen a la UBA como una autoridad certificante, por dicho motivo informan sobre un "riesgo de seguridad". Como alternativa, puede instalar el certificado de seguridad o ignorar la advertencia).* 

| Diress.                                                                                                    | The second sector was a second second s                                                                                                    | State of the local division in the local division in the local div |
|----------------------------------------------------------------------------------------------------|----------------------------------------------------------------------------------------------------|----------------------------------------------------------------------------------------------------|
| + C (b (set ) commerces coulder ab                                                                                                    | 18.41                                                                                                    | 山口道                                                                                                    |
|                                                                                                    |                                                                                                    |                                                                                                    |
| <b>A</b>                                                                                                    | El certificado de seguridad del sitio no es de confianza.                                                                                                    |                                                                                                    |
|                                                                                                    | His interactor acceder a incompanymentatio.accederine attenue, pore el servicio tra presentação en conflicado<br>entreto par una entreto que el salatema quentes del concendor en trans englisterat premi entretos de conferenci-<br>taria positivamente as posicis desentes na que el asentes frança presentar de concessa da se experienta (an tale<br>que Onerem se puede confere para conferencia la suberescular da el ato) o a sua eliganem unali interactera.<br>Interpretense.                                                                                                    |                                                                                                    |
|                                                                                                    | The defense continues, welfore bodie to no hose recibility more and a schedularized pains note pilot                                                                                                    |                                                                                                    |
|                                                                                                    | Commune de totals motos Notes a seguritad                                                                                                    |                                                                                                    |
|                                                                                                    | Main information                                                                                                    |                                                                                                    |
|                                                                                                    |                                                                                                    |                                                                                                    |
|                                                                                                    |                                                                                                    |                                                                                                    |
|                                                                                                    |                                                                                                    |                                                                                                    |
|                                                                                                    |                                                                                                    |                                                                                                    |
|                                                                                                    |                                                                                                    |                                                                                                    |
|                                                                                                    |                                                                                                    |                                                                                                    |
|                                                                                                    |                                                                                                    |                                                                                                    |
|                                                                                                    |                                                                                                    |                                                                                                    |
|                                                                                                    |                                                                                                    |                                                                                                    |
|                                                                                                    | And and a second second s                                                                                                    | And in case of the second second second second second second second second second second second second second s                                                                                                    |
| Contraction of the second second seco | A DESCRIPTION OF TAXABLE PROPERTY OF TAXABLE PROPERTY OF TAXABLE P | THE REPORT OF THE ARE                                                                                                    |

2) Identifíquese ingresando como nombre de usuario su DNI y como contraseña la que utiliza para acceder a su puesto de trabajo:

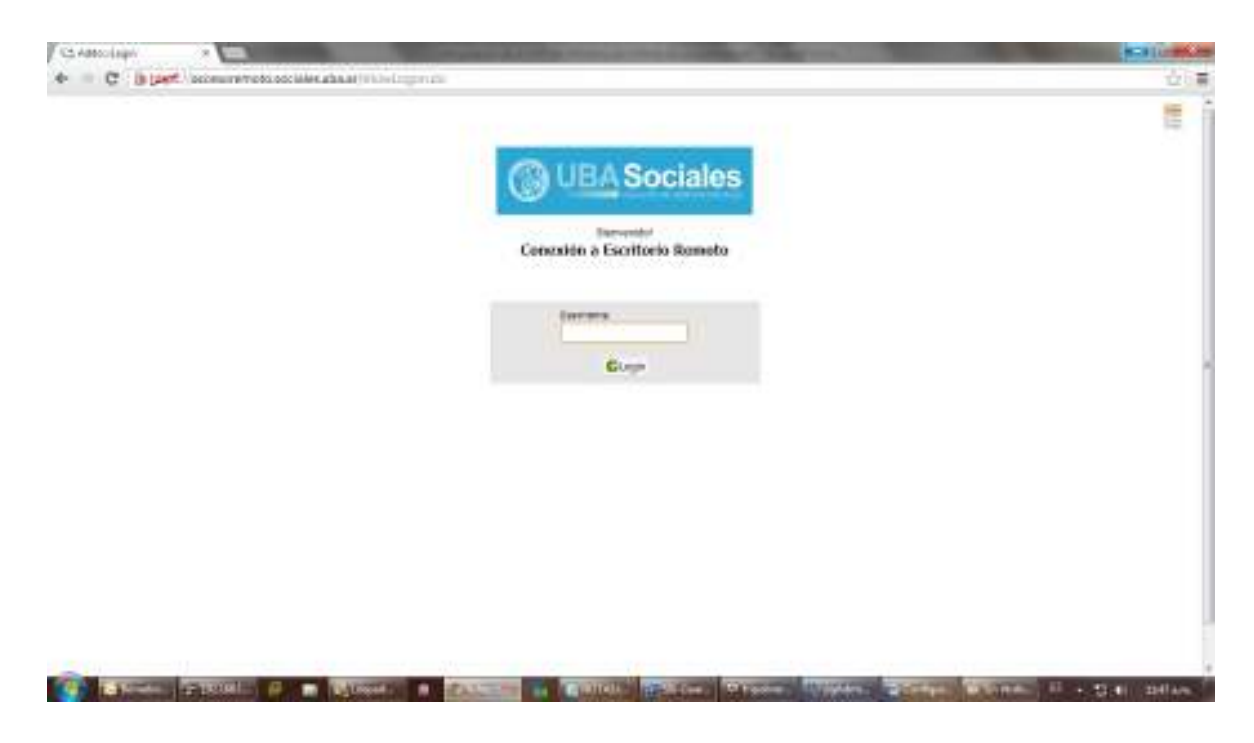

3) Haga clic en el icono que dice Escritorio Remoto de "DNI"

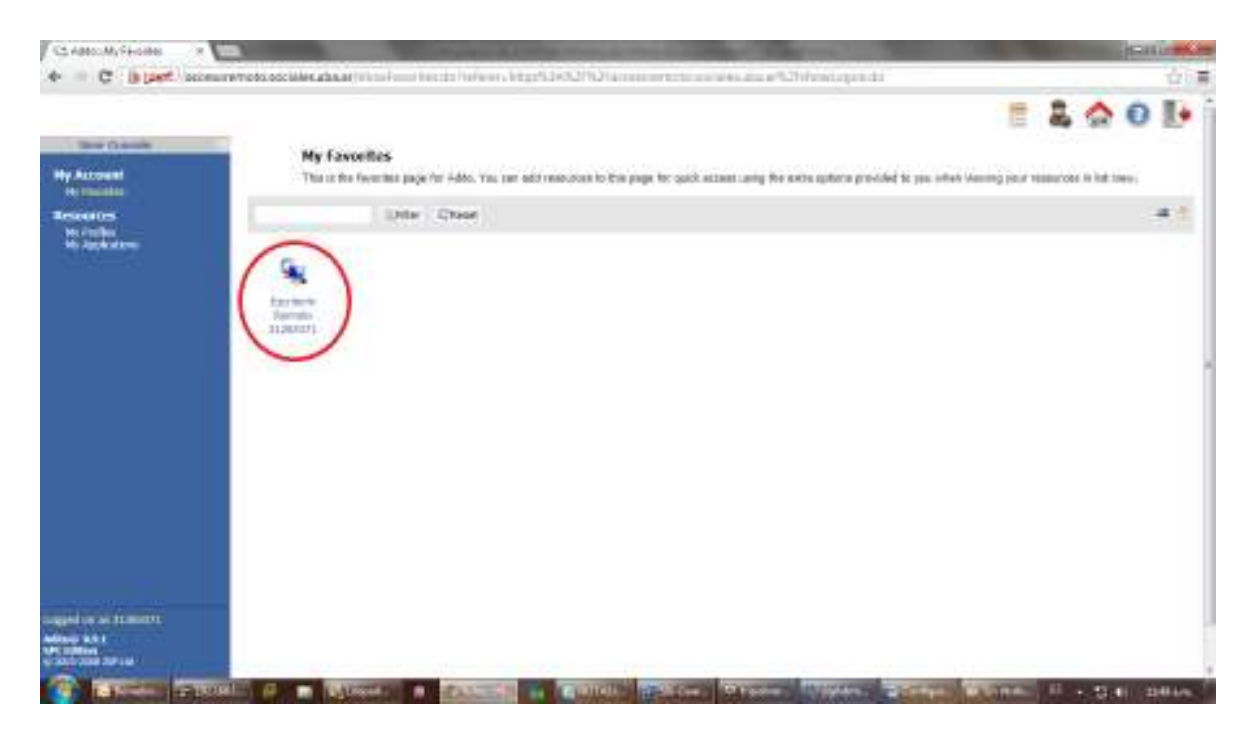

4) Se intentara ejecutar la aplicación, para ello debe aceptar y permitir todas las advertencias:

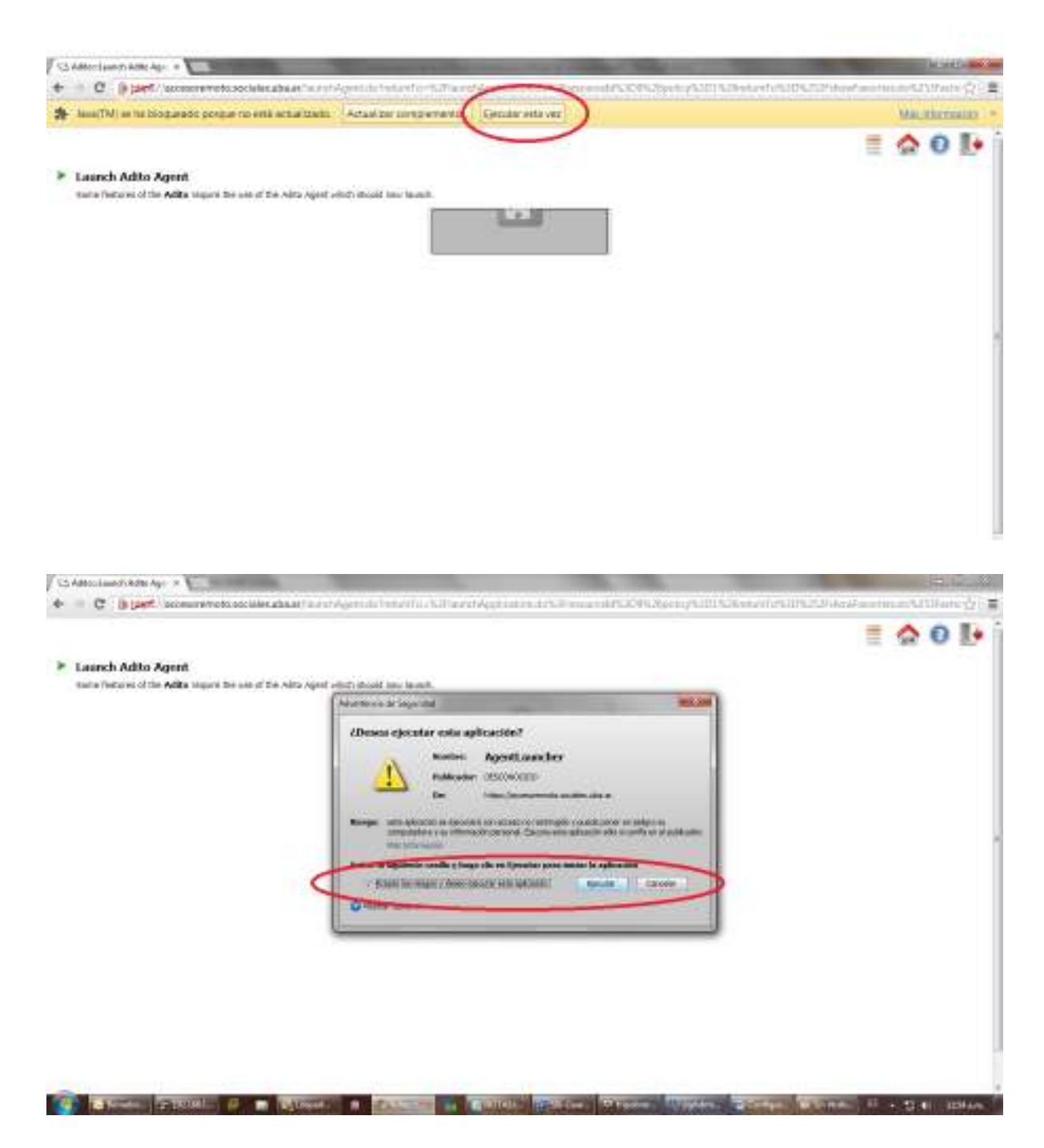

5) A continuación se ejecutará la aplicación y se le solicitará usuario y contraseña para acceder al equipo remoto, aquí debe ingresar los siguientes datos:
<u>Usuario</u>: DNI (ej. sociales\123456)
<u>Contraseña</u>: la contraseña que utiliza para acceder a su puesto de trabajo

Y listo, ya estará dentro de su puesto de trabajo!